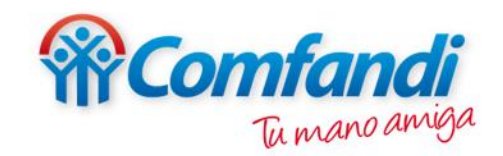

# Paso a paso Consulta de Certificados Escolares

## Consulta de Certificado Escolar

En esta opción puedes consultar si debes o no presentar el certificado escolar de tus beneficiarios.

#### Paso 1:

### Ingresar a nuestra pagina web https://www.comfandi.com.co/y dar clic en la parte superior "Servicios-Subsidios-Certificados escolares".

|               | Subsidios "Im       | > | Subsidio familiar         |
|---------------|---------------------|---|---------------------------|
| BIENVENIDOS A | Educación           | > | Subsidio de               |
| Comfor        | Cultura             | > | desempleo                 |
| connu         | Recreación          | > | Subsidios de vivienda     |
|               | Fomento empresarial | > | Certificados              |
|               | Vivienda            | x | Certificados escolares    |
|               | Salud               | > | Kit Escolar               |
|               | Supermercados       | > | mos nuestro servicio de l |
|               | Droguerías          | > | Torres o                  |
|               | Crédito y seguros   | > | Alamed                    |

### Paso 2: Dar clic en la opción Consulta aquí.

Inicio / Subsidios / Certificados escolares

## **Certificados escolares**

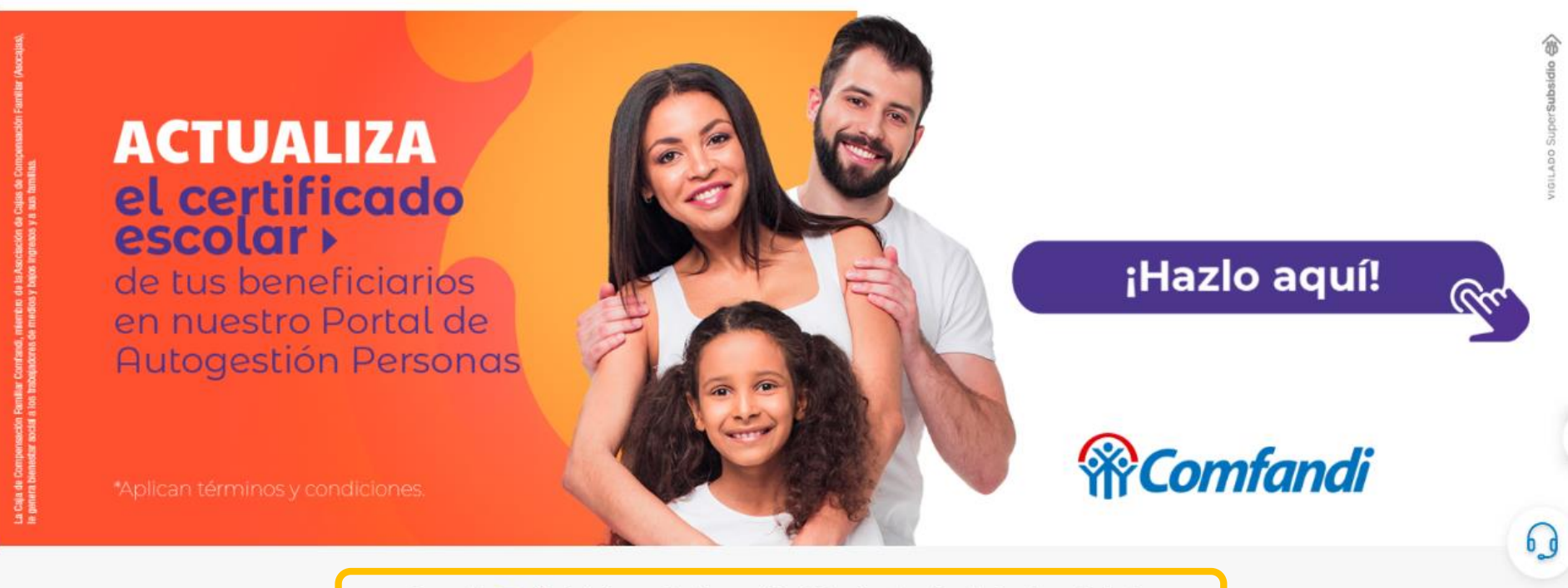

Consulta aquí si debes actualizar el Certificado Escolar de tus beneficiarios

## Paso 3:

Dar clic en "Para consultar debes iniciar sesión Aquí".

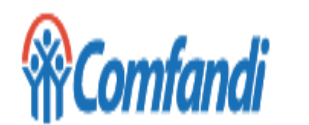

Nosotros > Servicios >

Hola, ¿Qué estás buscando?

Inicio / Consulta de Certificado Escolar

Certificado Escolar

Para consultar debes iniciar sesión Aquí

#### Paso 4:

Inicio de sesión o registro Seleccionar el "Tipo de documento", digitar el "Número de documento" y luego dar clic en "solicitar". -Si aún no te encuentras registrado en la Pagina web de Comfandi, por favor sigue al paso 5.

-Si ya te encuentras registrado en la Pagina web de Comfandi, por favor sigue al paso 6.

| Registro inicial                                                                                                    |                                                                                            | Ingreso | 50% |
|----------------------------------------------------------------------------------------------------|--------------------------------------------------------------------------------------------|---------|-----|
| Inicio de sesión o reg<br>Para iniciar sesión o registrarse debe ingresar s<br>Recibirá por correo electrónico y/o celular un co<br>Tipo de documento *<br>- Seleccionar - | <b>istro</b><br>u tipo y número de documento.<br>digo de ingreso.<br>Número de documento * | )       |     |

#### Paso 5:

## Diligenciar todos los datos personales, aceptar términos y condiciones, dar clic en "crear nueva cuenta" y finalmente diligenciar los datos del paso 4.

|   | Datos persona                   | ales                    |
|---|---------------------------------|-------------------------|
|   | Dirección de correo electrónico | •                       |
|   | •                               |                         |
|   | Primer nombre *                 | Segundo nombre          |
|   | <u> </u>                        |                         |
|   | Primer apellido *               | Segundo apellido        |
|   |                                 |                         |
|   | Tipo de identificación *        | No. de identificación * |
| • | (C) Cédula de ciudadanía        | • I                     |
|   | Fecha de nacimiento *           | No. de celular *        |
|   | dd/mm/aaaa                      |                         |
|   |                                 |                         |
|   | Acepto Términos y condic        | ciones de uso *         |
|   |                                 |                         |
|   | Crear nueva cuenta              |                         |

#### Paso 6:

# Escribir el código que ha sido enviado al correo electrónico registrado y al número celular, luego dar clic en "Validar".

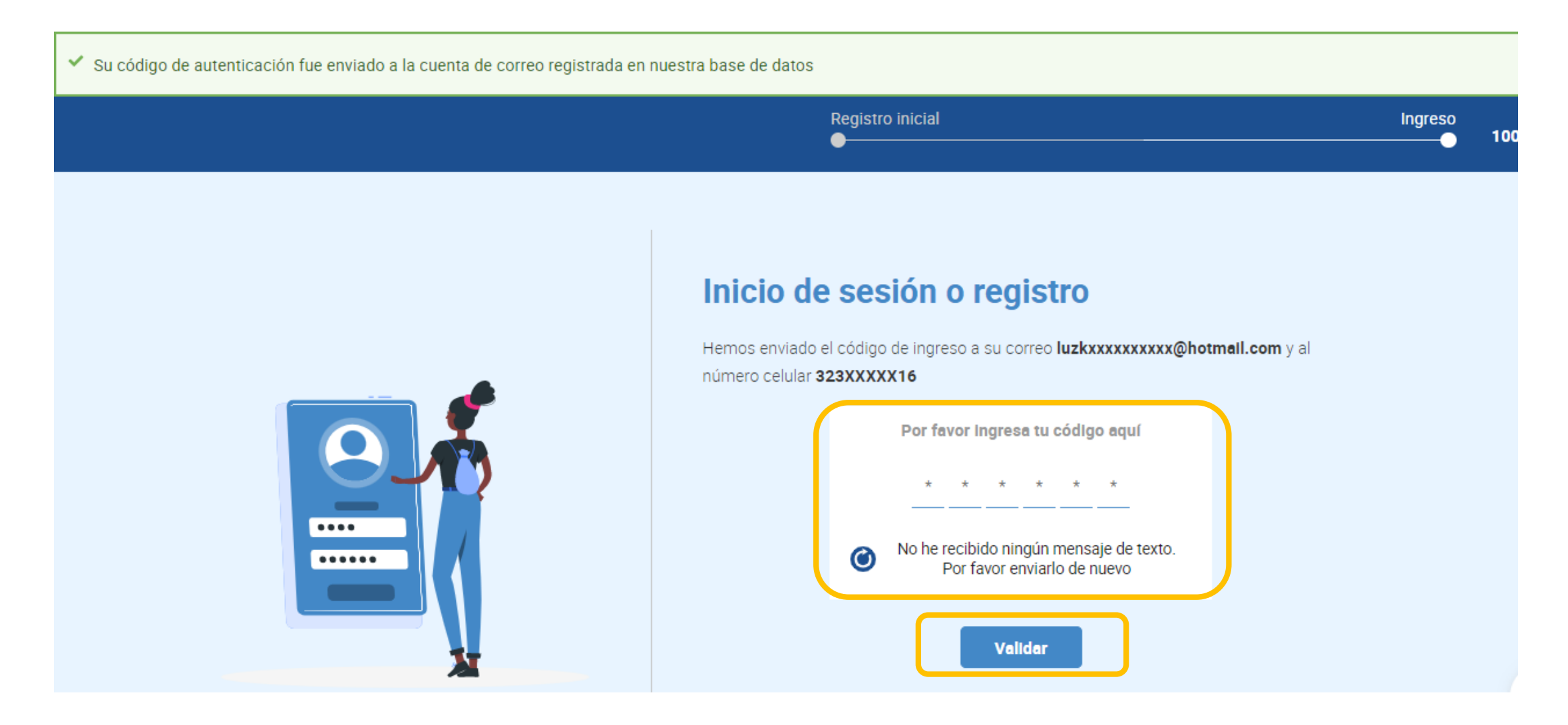

#### Para tener en cuenta:

El código es enviado al correo electrónico y número celular registrado, en caso de que este no se evidencie, por favor radicar una solicitud de servicio al cliente por medio de la pagina web de Comfandi, con el fin de actualizar tus datos de contacto.

https://www.comfandi.com.co/personas/servicio-alcliente/contacto

#### Paso 7:

Seleccionar el "Tipo de documento", digitar el "Número de documento de identidad", luego dar clic en Consultar afiliado. A continuación se mostrará el resultado de la consulta en la que se podrá identificar por cuales de los beneficiarios se debe o no presentar certificado escolar.

| <b>**Comfandi</b>                  | Nosotros > Servicios > | Hola, ¿Qué estás buscando? | Q |
|------------------------------------|------------------------|----------------------------|---|
| Inicio / Consulta de Certificado E | scolar                 |                            |   |
|                                    |                        | Certificado Escolar        |   |

| ▼ Consultar                      |                                 |
|----------------------------------|---------------------------------|
| Tipo de documento de identidad * | Número documento de identidad * |
| Cédula de ciudadanía 🗸           |                                 |
| Consultar afiliado               |                                 |
| ▼ Resultado                      |                                 |